**GigaDevice Semiconductor Inc.** 

# GD32VW553 Throughput and Scenariobased Power Consumption Test Manual

# Application Note AN150

Revision 1.3

(Mar. 2025)

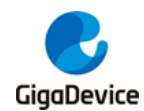

# **Table of Contents**

| Tabl | e of Contents                          | 1 |  |  |  |
|------|----------------------------------------|---|--|--|--|
| List | _ist of Figures2                       |   |  |  |  |
| List | _ist of Tables3                        |   |  |  |  |
| 1.   | Introduction4                          |   |  |  |  |
| 2.   | Test preparation                       | 5 |  |  |  |
| 2.1  | . System building                      | 5 |  |  |  |
| 2.2  | . Hardware configuration               | 5 |  |  |  |
| 2.3  | . Software configuration               | 7 |  |  |  |
| 3.   | Throughput test                        | 9 |  |  |  |
| 3.1  | . Serial port connection               | 9 |  |  |  |
| 3.2  | . Preparations 1                       | 0 |  |  |  |
| 3.3  | . iPerf3 TCP TX Test1                  | 0 |  |  |  |
| 3.4  | . iPerf3 TCP RX Test 1                 | 1 |  |  |  |
| 3.5  | . iPerf3 UDP TX Test1                  | 2 |  |  |  |
| 3.6  | . iPerf3 UDP RX Test1                  | 3 |  |  |  |
| 4.   | Scenario-based power consumption test1 | 4 |  |  |  |
| 4.1  | . Test preparation 1                   | 4 |  |  |  |
| 4.2  | . Wi-Fi is off1                        | 5 |  |  |  |
| 4.3  | . Connect AP+UDP TX1                   | 6 |  |  |  |
| 4.4  | . Connect AP+UDP RX1                   | 7 |  |  |  |
| 4.5  | . Connect AP+ power saving, DTIM=11    | 8 |  |  |  |
| 5.   | FAQ2                                   | 0 |  |  |  |
| 6.   | Revision history2                      | 1 |  |  |  |

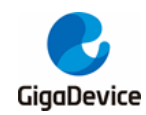

# **List of Figures**

| Figure 2-1. Signaling test system                        | 5    |
|----------------------------------------------------------|------|
| Figure 2-2. Reference connection of GD development board | 7    |
| Figure 2-3. Installation of serial port drive            | 8    |
| Figure 2-4. GDLINK folder                                | 8    |
| Figure 3-1. GD serial port tool                          | 9    |
| Figure 3-2. Serial port boot information                 | . 10 |
| Figure 3-3. iperf3 TCP TX                                | 11   |
| Figure 3-4. iperf3 TCP RX                                | . 12 |
| Figure 4-1. Power consumption test system                | . 15 |
| Figure4-2. Power consumption when "Wi-Fi is off"         | . 16 |
| Figure 4-3. "UDP TX" power consumption                   | . 17 |
| Figure4-4. "UDP RX" power consumption                    | . 17 |
| Figure 4-5. Modify DTIM                                  | . 18 |
| Figure 4-6. "DTIM= 1" power consumption                  | . 19 |
| -                                                        |      |

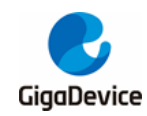

# **List of Tables**

| Table 4-1. Test Scenarios   | . 14 |
|-----------------------------|------|
| Table 6-1. Revision history | . 21 |

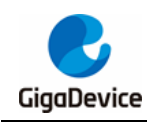

## 1. Introduction

This test manual is mainly used to give instructions to clients to test transmission and reception throughput performance and various scenario-based power consumption performance of the Wi-Fi development board corresponding to the chips of GD32VW553 series in signaling mode. Chapter 2 introduces configuration of test systems, software and hardware of the development board. Chapter 3 introduces test methods of throughput performance. Chapter 4 introduces test methods of various scenario-based power consumptions. Chapter 5 introduces frequently-asked questions and solutions. Section 6 is version history.

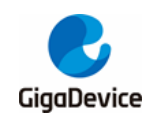

## 2. Test preparation

This chapter introduces the preparations for signaling test, including the building of the test system and software and hardware platforms, and the hardware configuration section includes the instructions for configuration of the GD development board (module).

## 2.1. System building

The signaling test system mainly includes three parts: PC, device under test (DUT), and wireless router (AP) *Figure 2-1. Signaling test system*:

The PC controls DUT and AP via UART (USB to UART) and Ethernet respectively for tests on throughput and power consumption performance of DUT. DUT and AP interact wirelessly.

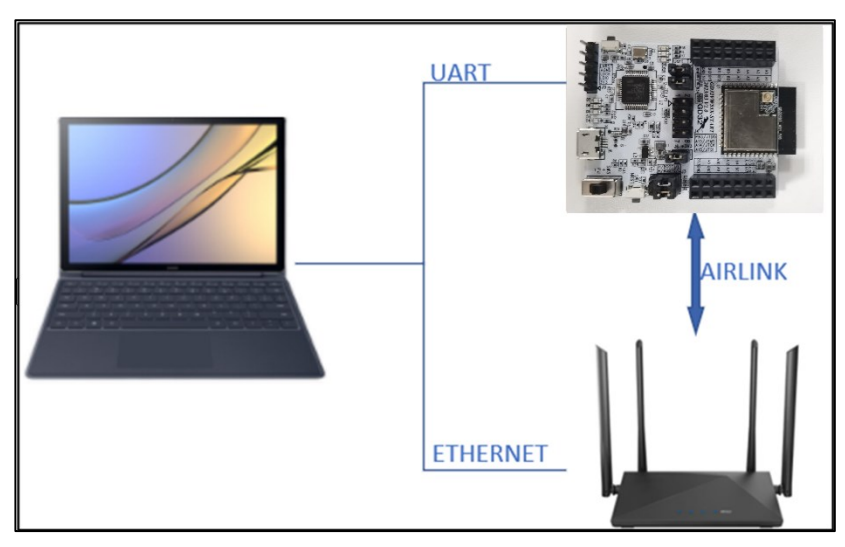

Figure 2-1. Signaling test system

## 2.2. Hardware configuration

For **GD** "Start" development board (*Figure 2-2. Reference connection of GD development board*, mother board + module), Version 1.0 Start board use DAPLINK circuit as the communication circuit while Version 3.0 use GDLINK circuit. Below description is mainly based on Version 3.0 Start board.

- 1. UART&JLINK functions: The communication function of USB to UART and the firmware burning function of USB to JLINK are realized through the GDLINK circuit on the bottom board, and PC is connected to the USB port of the bottom board through a USB cable;
- 2. Serial port connection: Serial ports are connected to the bottom board J5.2/4 (main chip UART PIN) and J5.1/3 (GDLINK UART PIN)) respectively with jumpers.
- 3. JLINK connection: JLINK are connected to the bottom board J4.2/4/6/8 (main chip JLINK PIN) and J4.1/3/5/7 (GDLINK JLINK PIN)) respectively with jumpers.
- 4. Configuration of the main chip mode:

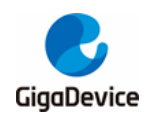

- "BOOT0" of PIN should be at low level (boot from flash), which is realized by configuring the jumper caps J3.3 and J3.5 on the bottom board.
- "PU" of PIN should be at high level, which is realized by "pressing" the switch "SW3" on the bottom board.
- 5. Module antenna switching:
  - Switch the position of the resistor by welding <u>Figure 2-2. Reference connection of</u> <u>GD development board</u> to select the RF signal path of DUT: When the left side of the resistor faces upward, the RF path leads to the PCB antenna and can only be used for radiation test; when the left side of the resistor faces downward, the RF path leads to the RF (Ipex) connector and is used for conduction test and radiation test of the external antenna. This document mainly targets **radiation test**.
  - Connect the RF test socket of DUT and the RF port of the instrument with the Ipex to SMA cable.
- 6. Module power supply: The DCDC circuit on the bottom board converts the 5V power input from the USB port into a 3V3 output, and the 3V3 output is connected to the 3V3 pad of the module through the jumper cap "J6". Disconnect this jumper (from external 3V3 output to J6.2) to test power consumption of the module.

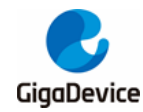

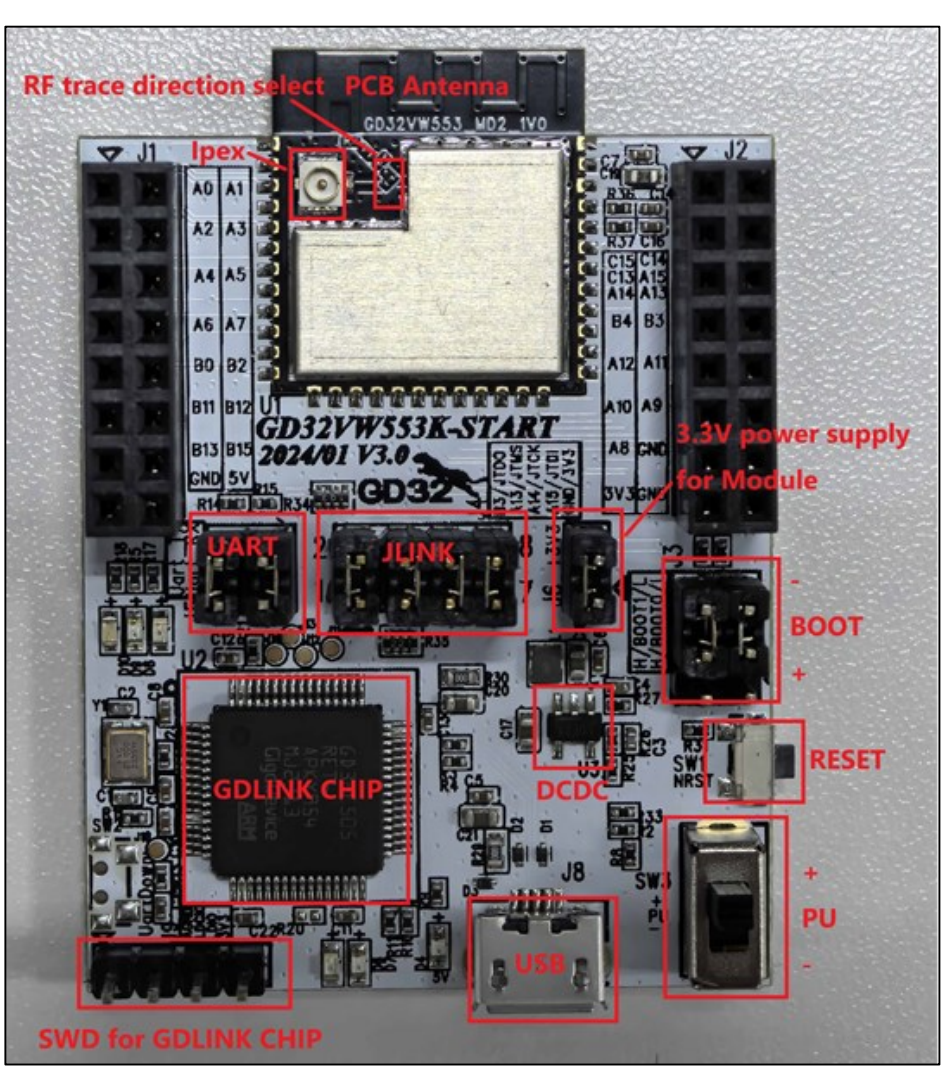

Figure 2-2. Reference connection of GD development board

## 2.3. Software configuration

Drive installation: After the development board hardware and the test system are built, connect the two ends of the USB cable to the development board and PC respectively. For GDLINK, no driver is needed for WIN10 system but a corresponding driver should be installed for WIN7 system. For DAPLINK, Firstly install the DAPLINK driver "mbedWinSerial\_16466.rar" on PC: After decompression, double-click the .exe file to start automatic installation. After installation, the serial port device and COM number *Figure 2-3. Installation of serial port drive* are displayed in the "Device Manager" on PC. It is recommended to install Windows 10/Windows 7 system on PC.

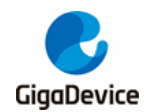

#### Figure 2-3. Installation of serial port drive

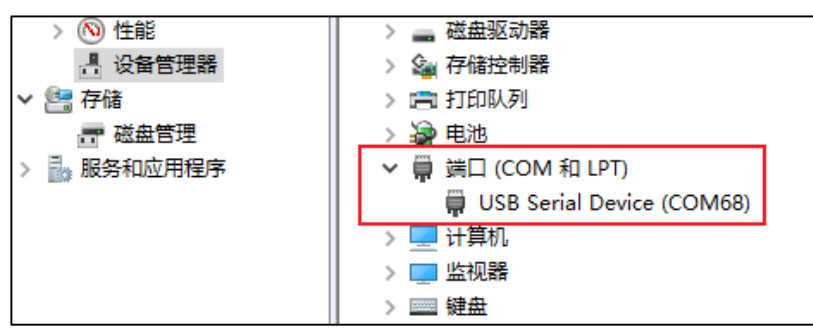

 Firmware download: After the GDLINK driver is installed, a new diskette named "GigaDevice" <u>Figure 2-4. GDLINK folder</u> is displayed in the path of PC-"Explorer". Directly "drag and drop" (or copy and paste) to this drive letter the firmware named "wifi\_signaling\_test" provided by GD, and wait for a while to achieve firmware burning, and click Reset to restart the chip.

#### Figure 2-4. GDLINK folder

| ~ 设备 | │ |                      |  |                     |  |  |
|------|---|----------------------|--|---------------------|--|--|
|      | - | Windows (C:)         |  | Asuka (D:)          |  |  |
|      |   | 12.2 GB 可用, 共 120 GB |  | 97.6 GB 可用,共 355 GB |  |  |
|      |   | GigaDevice (E:)      |  | CD 驱动器 (F:)         |  |  |
|      |   | 63.9 MB 可用,共 63.9 MB |  | l.                  |  |  |
|      |   |                      |  |                     |  |  |

3. Starting the test: Use the serial port tool or the serial port command line to perform subsequent tests.

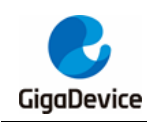

## 3. Throughput test

This chapter introduces how to test TCP TX/RX and UDP TX/RX performance in signaling mode with the serial port tool and commands. Considering that interferences at varying levels in the open environment might influence the test results, the test environment in the chapter is required to be a **shielded room environment**.

The test result in the chapter reflects throughput performance of GD32VW553 in regular mode. GD32VW553 also supports the mode with high throughput performance which can be tested with the firmware named "**image-all-high-performance.bin**". For the burning method, please refer to <u>Software configuration</u>.

## 3.1. Serial port connection

 After connecting DUT to PC, open the UART tool on PC (the serial port tool "Husky UART Tool" provided by GD is recommended), click the drop-down menu of COM, select the COM port of DUT, and click the button below to connect. The serial port configuration and the connection status are as shown in <u>Figure 3-1. GD serial port tool</u>:

Figure 3-1. GD serial port tool

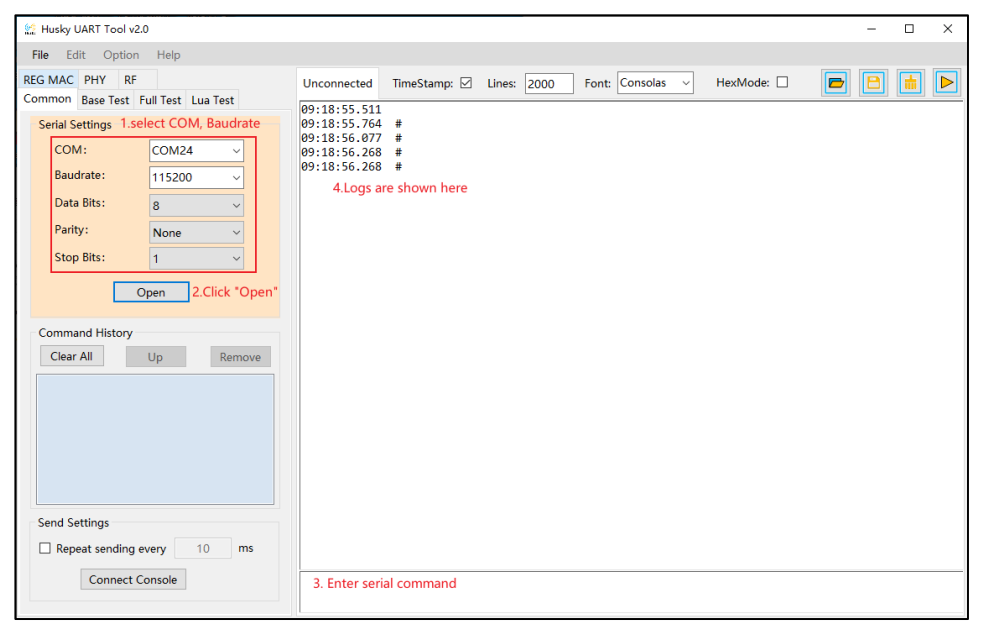

2. The serial port is connected. At this moment, short press **Reset** at the side of the DUT development board and release (namely short pull "resent" PIN of the chip), and the serial port output box will display the log information as shown in <u>Figure 3-2. Serial port</u> <u>boot information</u>. Left-click in the serial port input box and press **Enter** on the keyboard, and the log displays "#":

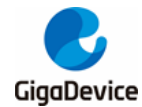

#### Figure 3-2. Serial port boot information

# ALW: MBL: First print.
ALW: MBL: Boot from Image 0.
ALW: MBL: Validate Image 0 OK.
ALW: MBL: Jump to Main Image (0x0800a000).
Build date: 2024/01/10 11:11:31
This firmware is for WiFi signaling test.
== RF initialization finished ===
== WiFi calibration done ===

### 3.2. Preparations

Tests in Sections 3.3-3.6 require connecting DUT and PC to the same AP using the wireless and wired methods respectively. The serial port command used for connecting DUT to AP is as follows:

#### wifi\_scan

Scan AP in the environment and print AP information such as SSID and encryption methods on the serial port tool.

#### wifi\_connect <SSID> [PASSWORD]

Connect DUT to the corresponding AP. <SSID> in the command is the SSID of the AP. [PASSWORD] is password of the AP. If encryption of the AP is open, then [PASSWORD] is not required.

#### wifi\_status

Check DUT connection information such as the IP address of DUT.

If the tests in the next chapter require installing iperf3 program at PC, you may download it from the official website: <u>https://iperf.fr/iperf-download.php#windows.</u> Please chooser version iPerf 3.1.2.

## 3.3. iPerf3 TCP TX Test

 Run iPerf3 at PC and execute commands with CMD command line: iperf3 -s -p <port> -i <interval>

<Port> parameter is used to set a monitoring port at Server. <Interval> parameter is used to set the cycle of printed test results (namely the Interval line in *Figure 3-3. iperf3 TCP TX*) in units of seconds. Example:

iperf3 -s -p 5002 -i 1

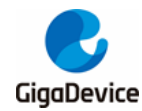

2. Serial port tool executes the command:

#### iperf3 -c <ip addr> -l <length> -p <port> -i <interval> -t <time>

<ip addr> parameter is IP address of PC. <Port> parameter should be the same as the parameter of the command at PC. <Interval> parameter can be different from the one at PC. <length> is the size of TCP package with unit of byte. For TCP test, it is recommended to use 1460. <Time> is the duration of data transmission. Example:

#### iperf3 -c 192.168.124.2 -l 1460 -p 5002 -i 1 -t 20

*Note:* Commands at PC need to be adjusted according to actual configuration. The same as below.

After the test starts, you may see the printed test results at the serial port tool as shown in *Figure 3-3. iperf3 TCP TX*.

#### Figure 3-3. iperf3 TCP TX

```
# iperf3 -c 192.168.124.2 -l 1460 -p 5002 -i 1 -t 20
Iperf3: start iperf3 client!
# iperf3 client: [ 8] local 192.168.124.3 port 54691 connected to 192.168.124.2 port 5002
iperf3 client: [
                 ID] Interval
                                          Transfer
                                                       Bandwidth
iperf3 client:
                  81
                      0.00-1.00 sec 2.34 MBytes 19.7 Mbits/sec
                       1.00-2.00 sec 2.46 MBytes 20.7 Mbits/sec 2.00-3.00 sec 2.48 MBytes 20.8 Mbits/sec
iperf3 client:
                  81
iperf3 client: [
                      2.00-3.00
                  81
iperf3 client:
                  8]
                       3.00-4.00
                                   sec 2.44 MBytes
                                                       20.5 Mbits/sec
iperf3 client:
                      4.00-5.00 sec 2.42 MBytes
                                                       20.3 Mbits/sec
                  8]
iperf3 client:
                  8]
                      5.00-6.00
                                         2.43 MBytes
                                                       20.3 Mbits/sec
                                    sec
                                                       20.4 Mbits/sec
                     6.00-7.00
7.00-8.00
                                   sec 2.43 MBytes
iperf3 client:
                  8]
                                   sec 2.47 MBytes
iperf3 client:
                                                       20.7 Mbits/sec
                  81
                                    sec 2.37 MBytes
iperf3 client:
                       8.00-9.00
                                                       19.9 Mbits/sec
                  81
iperf3 client:
                  8]
                        9.00-10.00 sec 2.49 MBytes
                                                       20.9 Mbits/sec
                  8] 10.00-11.00 sec
                                          2.46 MBytes
iperf3 client:
                                                       20.7 Mbits/sec
                  8] 11.00-12.00 sec
8] 12.00-13.00 sec
iperf3 client:
                                         2.46 MBytes
                                                       20.6 Mbits/sec
iperf3 client:
                                          2.52 MBytes
                                                       21.1 Mbits/sec
                                         2.44 MBytes
                  8] 13.00-14.00 sec
8] 14.00-15.00 sec
                                                       20.5 Mbits/sec
iperf3 client:
iperf3 client:
                                          2.39 MBytes
                                                       20.1 Mbits/sec
iperf3 client:
                  8]
                      15.00-16.00 sec
                                          2.50 MBytes
                                                       21.0 Mbits/sec
iperf3 client:
                  8] 16.00-17.00 sec
                                         2.45 MBytes
                                                       20.5 Mbits/sec
iperf3 client:
                  8]
                      17.00-18.00 sec
                                          2.44 MBytes
                                                       20.5 Mbits/sec
iperf3 client: [
                  8] 18.00-19.00 sec 2.46 MBytes
                                                       20.7 Mbits/sec
iperf3 client: [ 8] 19.00-20.00 sec 2.41 MBytes 20.2 Mbits/sec
                        . . . . . . . . . . . . . . . . .
iperf3 client:
iperf3 client: [ ID] Interval
                                          Transfer
                                                       Bandwidth
iperf3 client: [ 8] 0.00-20.00 sec 48.9 MBytes 20.5 Mbits/sec
iperf3 client: [ 8] 0.00-20.00 sec 48.9 MBytes 20.5 Mbits/sec
iperf3 client:
                        0.00-20.00 sec 48.9 MBytes 20.5 Mbits/sec
                                                                                         sender
                                                                                         receiver
iperf3 Done.
iperf3 task: used stack = 414, free stack = 98
Iperf3 task stopped!
```

### 3.4. iPerf3 TCP RX Test

 Serial port tool executes the command: iperf3 -s -p <port> -i <interval>

Example (<port>=5005, <interval>=1): iperf3 -s -p 5005 -i 1

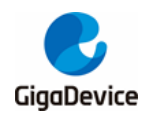

 Run iPerf3 at PC and execute commands with CMD command line: iperf3 -c <ip addr> -l 1460 -p <port> -i <interval> -t <time>

Here, <ip addr> is the IP address of DUT. Example:

iperf3 -c 192.168.124.3 -l 1460 -p 5005 -i 1 -t 20

The printed test results at the serial port tool are as shown in Figure 3-4. iperf3 TCP RX.

#### Figure 3-4. iperf3 TCP RX

| #                            |                              |        |               |                                 |          |  |  |
|------------------------------|------------------------------|--------|---------------|---------------------------------|----------|--|--|
| # iperf3 -s -p 5005 -i 1     |                              |        |               |                                 |          |  |  |
| Iperf3: start iperf          | Iperf3: start iperf3 server! |        |               |                                 |          |  |  |
| <pre># iperf3 server::</pre> |                              |        |               |                                 |          |  |  |
| iperf3 server:: Serv         | ver listening on             | 5005   |               |                                 |          |  |  |
| iperf3 server::              |                              |        |               |                                 |          |  |  |
| iperf3 server:: Acce         | epted connection             | from   | 192.168.124.2 | , port 63874                    |          |  |  |
| iperf3 server:: [ 9          | 9] local 192.168             | .124.3 | port 5005 co  | nnected to 192.168.124.2 port 6 | 3875     |  |  |
| iperf3 server:: [ I[         | D] Interval                  |        | Transfer      | Bandwidth                       |          |  |  |
| iperf3 server:: [ 9          | 9] 0.00-1.00                 | sec 1  | 1.79 MBytes   | 15.0 Mbits/sec                  |          |  |  |
| iperf3 server:: [ 9          | 9] 1.00-2.00                 | sec 1  | 1.86 MBytes   | 15.6 Mbits/sec                  |          |  |  |
| iperf3 server:: [ 9          | 9] 2.00-3.00                 | sec 1  | 1.87 MBytes   | 15.7 Mbits/sec                  |          |  |  |
| iperf3 server:: [ 9          | 9] 3.00-4.00                 | sec 2  | 1.90 MBytes   | 15.9 Mbits/sec                  |          |  |  |
| iperf3 server:: [ 9          | 9] 4.00-5.00                 | sec 1  | 1.91 MBytes   | 16.1 Mbits/sec                  |          |  |  |
| iperf3 server:: [ 9          | 9] 5.00-6.00                 | sec 1  | 1.92 MBytes   | 16.1 Mbits/sec                  |          |  |  |
| iperf3 server:: [ 9          | 9] 6.00-7.00                 | sec 1  | 1.90 MBytes   | 15.9 Mbits/sec                  |          |  |  |
| iperf3 server:: [ 9          | 9] 7.00-8.00                 | sec 3  | 1.88 MBytes   | 15.8 Mbits/sec                  |          |  |  |
| iperf3 server:: [ 9          | 9] 8.00-9.00                 | sec 2  | 1.87 MBytes   | 15.7 Mbits/sec                  |          |  |  |
| iperf3 server:: [ 9          | 9] 9.00-10.00                | sec 2  | 1.92 MBytes   | 16.1 Mbits/sec                  |          |  |  |
| iperf3 server:: [ 9          | 9] 10.00-11.00               | sec 2  | 1.90 MBytes   | 15.9 Mbits/sec                  |          |  |  |
| iperf3 server:: [ 9          | 9] 11.00-12.00               | sec 2  | 1.92 MBytes   | 16.1 Mbits/sec                  |          |  |  |
| iperf3 server:: [ 9          | 9] 12.00-13.00               | sec 1  | 1.88 MBytes   | 15.8 Mbits/sec                  |          |  |  |
| iperf3 server:: [ 9          | 9] 13.00-14.00               | sec 2  | 1.90 MBytes   | 16.0 Mbits/sec                  |          |  |  |
| iperf3 server:: [ 9          | 9] 14.00-15.00               | sec 2  | 1.82 MBytes   | 15.3 Mbits/sec                  |          |  |  |
| iperf3 server:: [ 9          | 9] 15.00-16.00               | sec 1  | 1.86 MBytes   | 15.6 Mbits/sec                  |          |  |  |
| iperf3 server:: [ 9          | 9] 16.00-17.00               | sec 1  | 1.82 MBytes   | 15.3 Mbits/sec                  |          |  |  |
| iperf3 server:: [ 9          | 9] 17.00-18.00               | sec 1  | 1.91 MBytes   | 16.0 Mbits/sec                  |          |  |  |
| iperf3 server:: [ 9          | 9] 18.00-19.00               | sec 1  | 1.93 MBytes   | 16.2 Mbits/sec                  |          |  |  |
| iperf3 server:: [ 9          | 9] 19.00-20.00               | sec 3  | 1.79 MBytes   | 15.0 Mbits/sec                  |          |  |  |
| iperf3 server::              |                              |        |               |                                 |          |  |  |
| iperf3 server:: [ II         | D] Interval                  |        | Transfer      | Bandwidth                       |          |  |  |
| iperf3 server:: [ 9          | 9] 0.00-20.00                | sec 3  | 37.7 MBytes   | 15.8 Mbits/sec                  | sender   |  |  |
| iperf3 server:: [ 9          | 9] 0.00-20.00                | sec    | 37.6 MBytes   | 15.8 Mbits/sec                  | receiver |  |  |
| iperf3 server::              |                              |        |               |                                 |          |  |  |
| iperf3 server:: Serv         | ver listening on             | 5005   |               |                                 |          |  |  |
| iperf3 server::              |                              |        |               |                                 |          |  |  |
|                              |                              |        |               |                                 |          |  |  |

### 3.5. iPerf3 UDP TX Test

 Run iPerf3 at PC and execute commands: iperf3 -s -p <port> -i <interval>

Example (<port>=5002, <interval>=1): iperf3 -s -p 5002 -i 1

2. Serial port tool executes the command:

iperf3 -c <ip addr> -l <length> -p <port> -i <interval> -t <time> -u -b <bandwidth>

Here, <ip addr> is the IP address of PC. In UDP test, <length> is recommended to use 1472. <Bandwidth> is used to set the upper limit of UDP band width in units of bits/sec. Example:

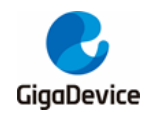

iperf3 -c 192.168.124.2 -l 1472 -p 5002 -i 1 -t 20 -u -b 50M

## 3.6. iPerf3 UDP RX Test

 Serial port tool executes the command: iperf3 -s -p <port> -i <interval>

Example (<port>=5005, <interval>=1): iperf3 -s -p 5005 -i 1

Run iPerf3 at PC and execute commands:
 iperf3 -c <ip addr> -l 1472 -p <port> -i <interval> -t <time> -u -b 50M

Here, <ip addr> is the IP address of DUT. Example: iperf3 -c 192.168.124.3 -I 1472 -p 5005 -i 1 -t 20 -u -b 50M

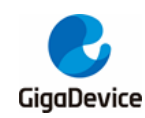

## 4. Scenario-based power consumption test

This chapter introduces how to test power consumption in several typical scenarios in signaling mode. The test scenarios are described below:

| Table | 4-1. | Test | Scenarios |
|-------|------|------|-----------|
|       |      |      |           |

| Scenario                  | Scenario Description                                     |
|---------------------------|----------------------------------------------------------|
| Wi-Fi is off.             | Connect AP. MCU operates while Wi-Fi is in sleep.        |
| Connect AP+UDP TX         | Connect AP, UDP TX data                                  |
| Connect AP+UDP RX         | Connect AP, UDP RX data                                  |
| Connect AP+ power saving, | Connect AP. Both MCU and Wi-Fi are in power saving mode. |
| DTIM=1                    | DTIM=1                                                   |

## 4.1. Test preparation

- Test system: Based on *Figure 2-1. Signaling test system*, a DC power supply is required to supply power to the module and capture current data in real time, such as **Keysight** 66319D (This instrument is also used for the power consumption tests below).
- 2. Instrument configuration: It is mainly for the DC power supply, and the end of the power cable is welded with a Dupont wire for transfer. For stable output voltage, it is recommended to weld a large electrolytic capacitor (such as 100 uF)) at the end of the power supply cable. After the instrument is powered on, first set the output voltage of the instrument to 3.3 V, and then set the output state to OFF.
- 3. Hardware preparation: Use the GD development board as an example here. Please refer to *Figure 2-2. Reference connection of GD development board*. The DC-DC circuit on the bottom board converts a 5 V power input from the USB port into a 3.3 V output, and the 3.3 V output is connected to the 3.3 V pad with the jumper cap "J6". Disconnect the jumper cap "J6" and connect the 3.3 V and GND Dupont wire of the output terminal of the direct current power supply to pin J6.2 and any GND pin (jack) respectively. As shown in *Figure 4-1. Power consumption test system*, the 3.3 V and the GND Dupont wire are connected to J6.2 and J9.4 respectively.
- 4. Software preparation: The test firmware is the same as that used for throughput test mentioned above. Please refer to <u>Software configuration</u> for details.
- 5. Power-on sequence: First turn the output state of the DC power supply to ON to see a current change. Then connect the bottom board and PC with a USB cable. After the Device Manager of PC identifies the serial port number, you can use serial port command line to perform the power consumption test.

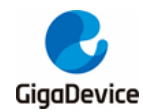

Figure 4-1. Power consumption test system

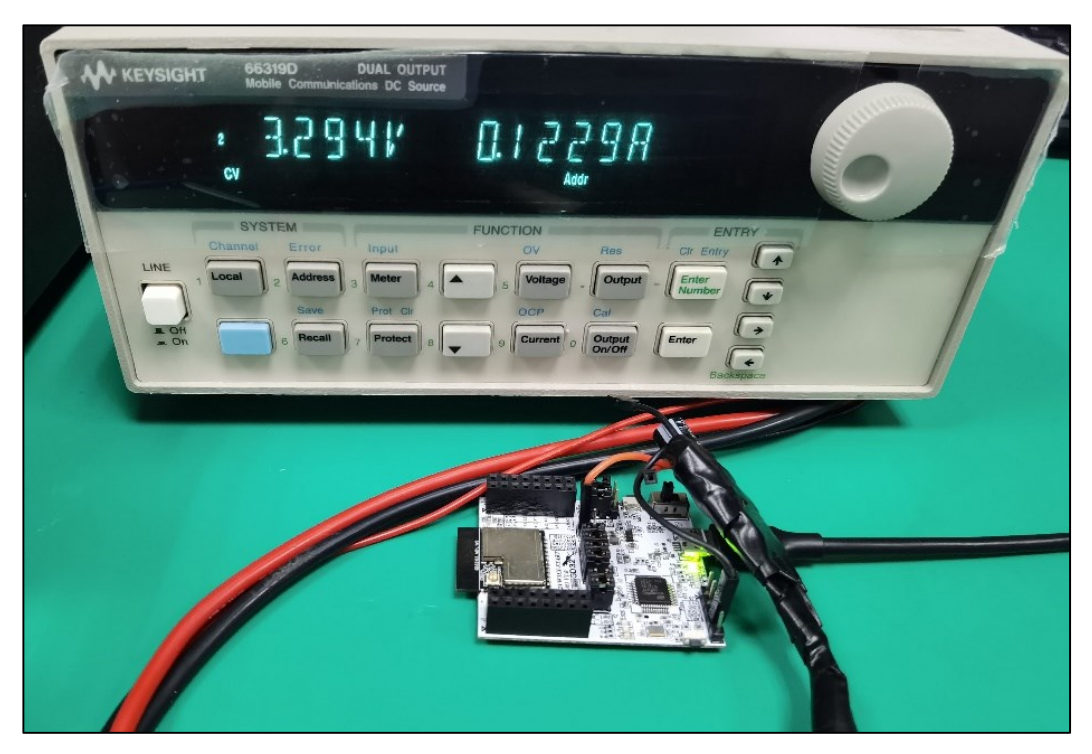

## 4.2. Wi-Fi is off

After the chip is powered on, the default status is that Wi-Fi is on. When testing scenariobased power consumption in this chapter, it is required to turn off Wi-Fi manually. After the test, Wi-Fi needs to be turned on manually for other tests.

- 1. Please refer to <u>Preparations</u> for how to connect AP.
- 2. The serial port tool executes the following commands in sequence to turn off some circuits in BLE and enter the Wi-Fi sleep mode:

ble\_disable

wifi\_ps 1

- 3. In Wi-Fi sleep mode, the direct current power supply can be used to capture power consumption data. Please note that bottom current data between beacons should be captured. Please refer to <u>Figure4-2. Power consumption when "Wi-Fi is off"</u>. At this moment, the average power consumption within the time window is 37.6 mA (the value in the "DC" field on the lower left side of the photo). Please note that at this time, uart is not off yet in the test. If it is off, the power consumption result will be lower.
- 4. After testing the power consumption, the serial port tool will execute the following command to exit the Wi-Fi sleep mode.

wifi\_ps 0

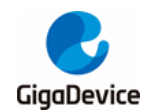

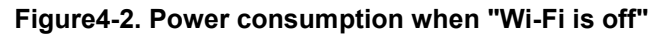

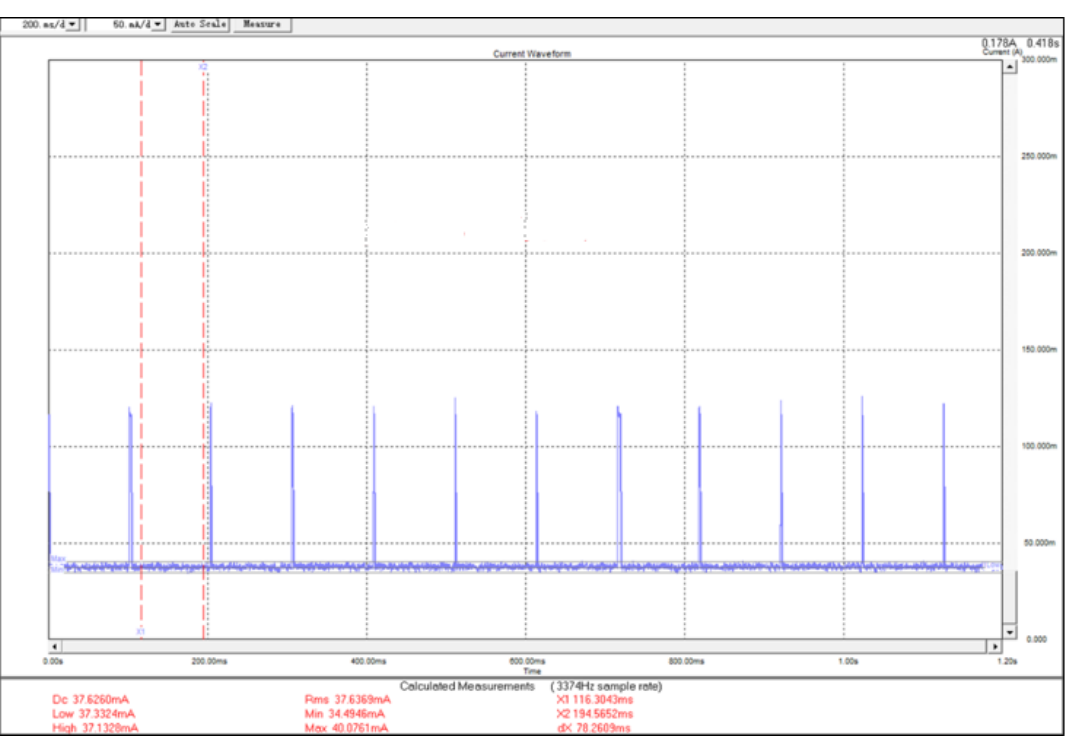

## 4.3. Connect AP+UDP TX

- 1. Please refer to <u>*Preparations*</u> for how to connect AP.
- 2. Referring to *iPerf3 UDP TX Test*, start iPerf3 UDP TX test.
- In UDP TX test, the direct current power supply is used to capture power consumption data. Please refer to *Figure 4-3. "UDP TX" power consumption*. The average power consumption is 159.5 mA (the value in the "DC" field on the lower left side of the photo).

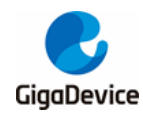

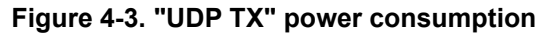

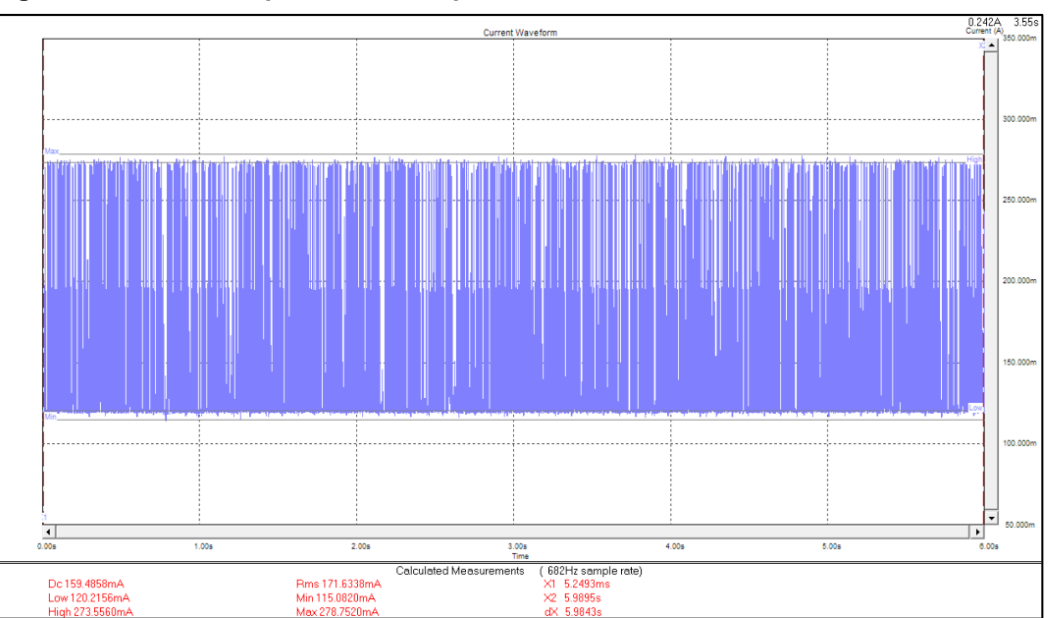

## 4.4. Connect AP+UDP RX

- 1. Please refer to <u>*Preparations*</u> for how to connect AP.
- 2. Referring to *iPerf3 UDP RX Test*, start iPerf3 UDP RX test.
- In UDP RX test, the direct current power supply is used to capture power consumption data. Please refer to <u>*Figure4-4. "UDP RX" power consumption*</u>. The average power consumption is 128.9 mA (the value in the "**DC**" field on the lower left side of the photo).

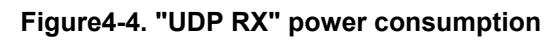

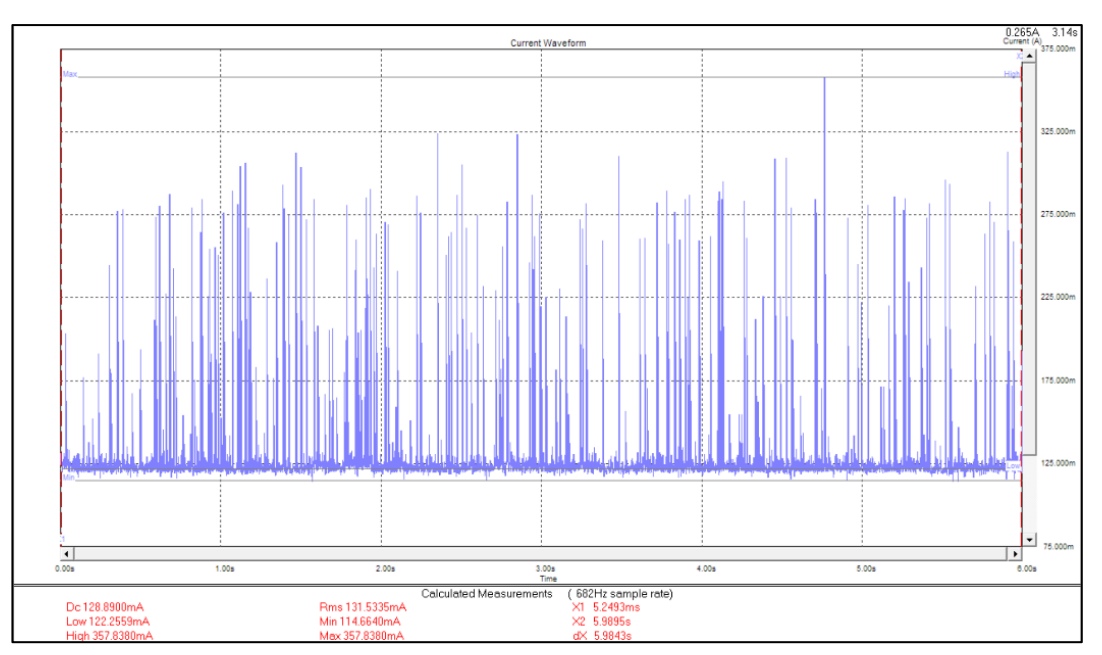

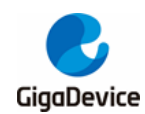

## 4.5. Connect AP+ power saving, DTIM=1

- 1. Currently, the DTIM parameter of AP on the market is 1 by default. If the DTIM is not 1, you may modify it on the configuration interface as shown in *Figure 4-5. Modify DTIM*.
- 2. Please refer to <u>Preparations</u> for how to connect AP.
- 3. Execute the following serial port commands in sequence to turn off some circuits of the chip BLE to make the chip enter the power saving mode.

ble\_disable wifi\_ps 2 sys\_ps 1

In power saving mode, the direct current power supply is used to capture power consumption data. Please refer to *Figure 4-6. "DTIM= 1" power consumption*. The average power consumption is **1.43 mA** (the value in the "**DC**" field on the lower left side of the photo).

#### Figure 4-5. Modify DTIM

| 高级设置                         |                                           |
|------------------------------|-------------------------------------------|
| 使用高级设置页面进行无线的详细设置<br>速率。<br> | 。高级设置包含了基础设置页面所不具备的项目,例如:信标间隔、Tx速率控制和基础数据 |
| BG保护模式                       | 自动 🗸                                      |
| 信标间隔                         | 100 ms (范围 20 - 999, 缺省 100)              |
| 数据标率(DTIM)                   | <mark>1ms</mark> (范围 1 - 255, 缺省 1)       |
| 前导帧类型                        |                                           |
| 分片域值                         | 2346 (范围 256 - 2346, 缺省 2346)             |
| RTS域值                        | 2347 (范围 1 - 2347, 缺省 2347)               |
| 发射功率                         | ● 100% ○ 75% ○ 50% ○ 35% ○ 15%            |
| AP隔离                         | 禁用 ∨                                      |
| 20/40M共存                     | 禁用 ✔                                      |
| Wi-Fi多媒体(WMM)                | 「启用 ✔                                     |
|                              | 应用                                        |

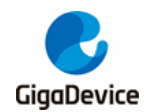

Figure 4-6. "DTIM= 1" power consumption

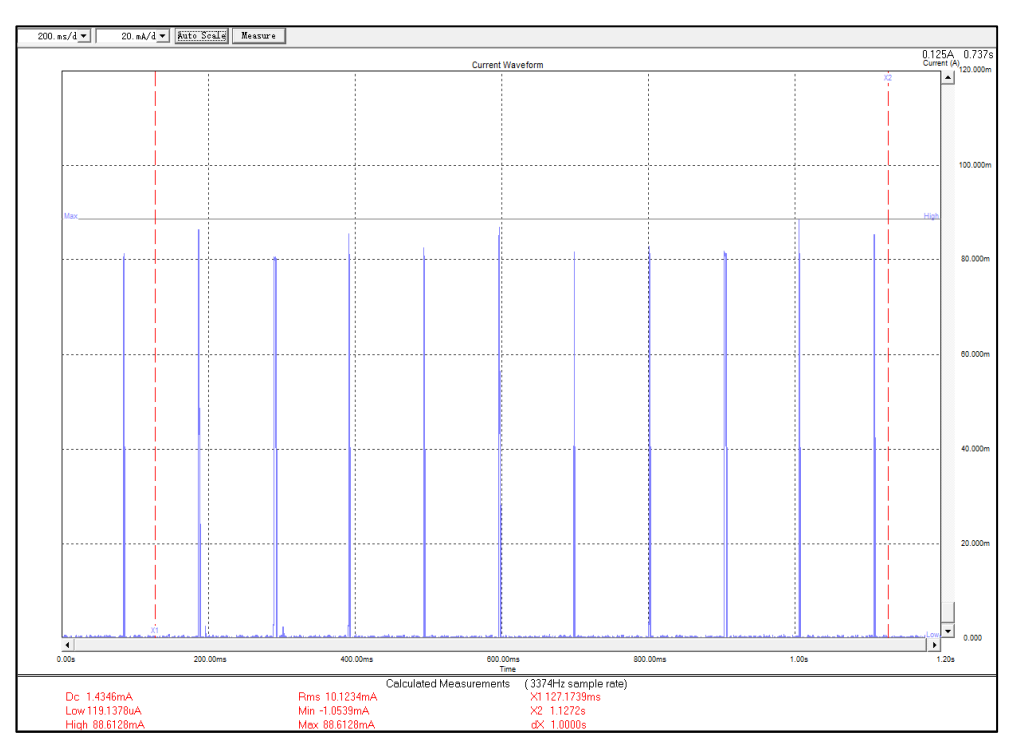

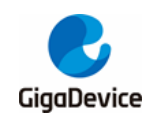

## 5. FAQ

- 1. Q: When the test is performed by entering the serial port command, no log is returned after the command is entered on the serial port tool.
  - A: Try to turn off and on the serial port tool.

Confirm the hardware configuration of DUT, and check whether the PIN (UART, NRST, PU, BOOT, 3V3, GND) are connected correctly.

- 2. Q: When the chip is initialized in the test tool, failure is displayed.
  - A: Confirm whether the version of the firmware in DUT is correct. You may use Husky Tool to confirm whether the serial port communication is normal, and whether the commands such as input mode setting are valid.

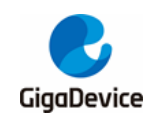

# 6. Revision history

### Table 6-1. Revision history

| Revision No. | Description                  | Date         |  |
|--------------|------------------------------|--------------|--|
| 1.0          | Initial release              | Nov.01, 2023 |  |
| 1.1          | Modify 2.3                   | Mar.01, 2024 |  |
| 1.2          | Modify chapter 2             | Jul.19, 2024 |  |
| 1.2          | Modify Important Notice page | Mar 29, 2025 |  |
| 1.5          | content.                     | Mai.26, 2025 |  |

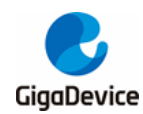

### **Important Notice**

This document is the property of GigaDevice Semiconductor Inc. and its subsidiaries (the "Company"). This document, including any product of the Company described in this document (the "Product"), is owned by the Company according to the laws of the People's Republic of China and other applicable laws. The Company reserves all rights under such laws and no Intellectual Property Rights are transferred (either wholly or partially) or licensed by the Company (either expressly or impliedly) herein. The names and brands of third party referred thereto (if any) are the property of their respective owner and referred to for identification purposes only.

To the maximum extent permitted by applicable law, the Company makes no representations or warranties of any kind, express or implied, with regard to the merchantability and the fitness for a particular purpose of the Product, nor does the Company assume any liability arising out of the application or use of any Product. Any information provided in this document is provided only for reference purposes. It is the sole responsibility of the user of this document to determine whether the Product is suitable and fit for its applications and products planned, and properly design, program, and test the functionality and safety of its applications and products planned using the Product. The Product is designed, developed, and/or manufactured for ordinary business, industrial, personal, and/or household applications only, and the Product is not designed or intended for use in (i) safety critical applications such as weapons systems, nuclear facilities, atomic energy controller, combustion controller, aeronautic or aerospace applications, traffic signal instruments, pollution control or hazardous substance management; (ii) life-support systems, other medical equipment or systems (including life support equipment and surgical implants); (iii) automotive applications or environments, including but not limited to applications for active and passive safety of automobiles (regardless of front market or aftermarket), for example, EPS, braking, ADAS (camera/fusion), EMS, TCU, BMS, BSG, TPMS, Airbag, Suspension, DMS, ICMS, Domain, ESC, DCDC, e-clutch, advanced-lighting, etc.. Automobile herein means a vehicle propelled by a selfcontained motor, engine or the like, such as, without limitation, cars, trucks, motorcycles, electric cars, and other transportation devices; and/or (iv) other uses where the failure of the device or the Product can reasonably be expected to result in personal injury, death, or severe property or environmental damage (collectively "Unintended Uses"). Customers shall take any and all actions to ensure the Product meets the applicable laws and regulations. The Company is not liable for, in whole or in part, and customers shall hereby release the Company as well as its suppliers and/or distributors from, any claim, damage, or other liability arising from or related to all Unintended Uses of the Product. Customers shall indemnify and hold the Company, and its officers, employees, subsidiaries, affiliates as well as its suppliers and/or distributors harmless from and against all claims, costs, damages, and other liabilities, including claims for personal injury or death, arising from or related to any Unintended Uses of the Product.

Information in this document is provided solely in connection with the Product. The Company reserves the right to make changes, corrections, modifications or improvements to this document and the Product described herein at any time without notice. The Company shall have no responsibility whatsoever for conflicts or incompatibilities arising from future changes to them. Information in this document supersedes and replaces information previously supplied in any prior versions of this document.

© 2025 GigaDevice Semiconductor Inc. – All rights reserved